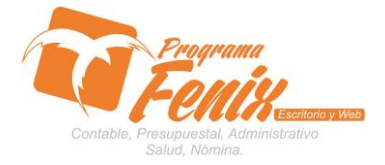

# PROTOCOLO MAESTROS BÁSICOS DE POS

# NOTA IMPORTANTE:

Para utilizar este protocolo es necesario que el USUARIO a utilizarlo posea las siguientes competencias:

- 1) Dominar sistema Windows
- 2) Solucionar problemas básicos de Windows en relación a hardware y software.
- 3) Identificar y poseer la información de :

# a) MOVIMIENTO DE CARTERA

- 4) Identificar el sistema general de Programa Fénix en los siguientes aspectos:
  - a) Equipo servidor de datos donde esté instalado Programa Fénix

# Ejemplo

# Ruta=LOCALHOST:D:\PROGRAMA\_FENIX\_2014\DBfenix\

- b) Poseer clave de administrador de sistema
  - i) Usuario 31 o 69
- c) Activar programa de asistencia remota
  - i) ID
  - ii) Clave

Observación: línea de ayuda 7816055 - 3007032330 - 3008038145

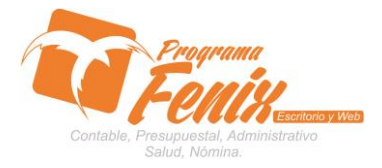

# PROTOCOLO MAESTROS BÁSICOS DE POS

# PROTOCOLO

- 1. Trabajar en el equipo asignado por la empresa.
- 2. Abrir:
  - a. Programa Fénix desde la carpeta, acceso directo, barra de tarea o inicio programas recientes.
  - b. abrir el módulo de cuentas por cobrar
  - c. pestaña Consultas
  - d. Opción movimiento de cartera

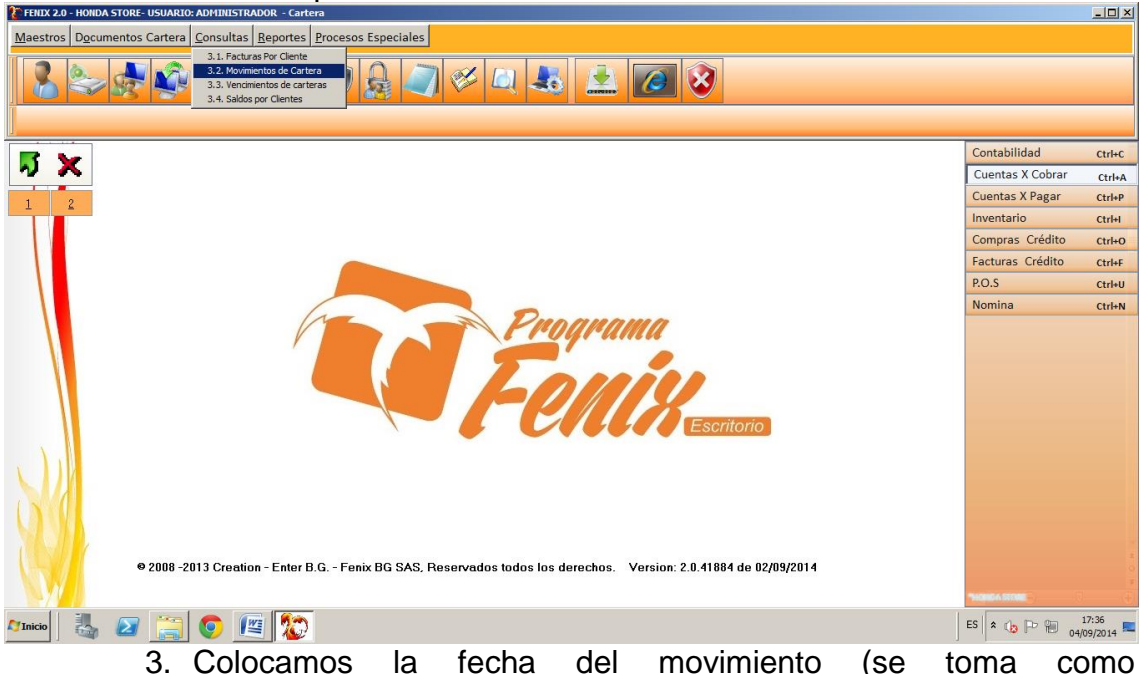

- 3. Colocamos la fecha del movimiento (se toma como predeterminada la fecha del computador)
  - a. En La Casilla **fecha inicial** se coloca la fecha inicial desde la cual queremos comenzar a mirar los movimientos contables ej.: 31/08/2014

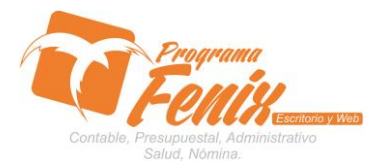

#### PROTOCOLO MAESTROS BÁSICOS DE POS

| FENIX 2.0 - HONDA STORE-       | USUARIO: ADMINISTRADOR - Cartera                                                                                            | -O×                     |
|--------------------------------|----------------------------------------------------------------------------------------------------|-------------------------|
| Maestros Documentos            | Cartera Consultas Reportes Procesos Especiales                                                                              |                         |
| 8 2                            | 🗐 🗑 🛹 🥪 🕼 🥔 🎺 🔍 🕹 🔔 🙆 📎                                                                                                    |                         |
| 3.2. Movimientos de Cartera(6) | Consulta de Movimiento Cartera(6)                                                                                           | 1                       |
|                                | Eacha Brasses 04/09/2014                                                                                                    | tabilidad Ctrl+C        |
|                                |                                                                                                    | entas X Cobrar Ctrl+A   |
| 1 2                            | Fecha Inicial 31/08/2014 III Fecha Final 04/09/2014 III                                                                     | ntas X Pagar Ctrl+P     |
|                                | Consecutivo Inicial 00000001 Consecutivo Final _ 99999999 Documento Afecta                                                  | ntario Ctrl+I           |
|                                | Tipo Inicial 01 Tipo Final 99 Eisenter Deports - Colir                                                                      | npras Crédito Ctrl+O    |
|                                | Cedula Inicial Cedula Final 999999999999                                                                                    | turas Crédito Ctrl+F    |
|                                |                                                                                                    | S Ctrl+U                |
| 8                              | Codula     Nombre     Fecha     TM     Prefig     Consecutive     Valor     Prefac     Afectado     Fechtec     Plazo     T |                         |
|                                | 22008-2013 Creation - Enter B.G Fenix BG SAS, Reservados todos los derechos. Version: 2.0.41884 de 02/09/2014               | o<br>a<br>MCARCACII (+) |
| 🖉 Inicio 🛛 🏭 🗾                 | ES 0 🖉 💭 ES                                                                                                    | * 🐚 🕞 🗑 17:46           |

 En La Casilla fecha inicial se coloca la fecha final desde la cual queremos terminar de mirar los movimientos contables ej.: 04/09/2014

| 💱 FENIX 2.0 - HONDA   | STORE- USUARIO: ADMINISTRADOR - Cartera                                                                                                    | - II X       |
|-----------------------|----------------------------------------------------------------------------------------------------|--------------|
| Maestros Docum        | nentos Cartera <u>C</u> onsultas <u>R</u> eportes <u>Procesos Especiales</u>                                                                                                    |              |
| 2                     | 1 1 1 1 1 1 1 1 1 1 1 1 1 1 1 1 1 1 1                                                                                                    |              |
| 3.2. Movimientos de C | Consulta de Hovimiento Cartera(6)                                                                                                    |              |
|                       | Facha Brosson 04/00/2014 The Tabilidad                                                                                                    | Ctrl+C       |
|                       | ntas X Cobrar                                                                                                    | Ctrl+A       |
| 1 2                   | Fecha Inicial 33/08/2014 Fecha Final 13/09/2012 Techa Final 13/09/2012 Techa Final 13/09/20 | Ctrl+P       |
|                       | Consecutivo Inicial 00000001 Consecutivo Final 99999999 Documento Afecta stario                                                                                                    | Ctrl+I       |
|                       | Tipo Inicial 01 Tipo Final 99 Final Of Pras Crédito                                                                                                    | Ctrl+O       |
|                       | Cedula Inicial Cedula Final 9999999999999999                                                                                                    | Ctrl+F       |
|                       |                                                                                                    | Ctrl+U       |
| 34                    | Cedula       Nombre       Fecha       TM       Prefij       Consecutivo       Valor       Prefiz       Affectado       FecMec       Plazo       1                                                                                                    | LTHIN        |
| 5.                    | 🛛 2008 -2013 Creation - Enter B.G Fenix BG SAS, Reservados todos los derechos. Version: 2.0.41884 de 02/09/2014                                                                                                    | 2<br>0<br>7  |
| 🍂 Inicio              | ES * 10 P 10 01000                                                                                                    | 46<br>2014 💻 |

c. Con el cursor nos ubicamos en la casilla Cedula inicial y ahí colocamos la cedula del tercero que al que deseamos consultar los movimientos o lo buscamos presionando la tecla F2, y en la casilla cedula final se presiona la tecla F3 para repetir la cedula y que el reporte solo traiga los movimientos de ese tercero, si no se quiere filtrar por tercero se deja en blanco.

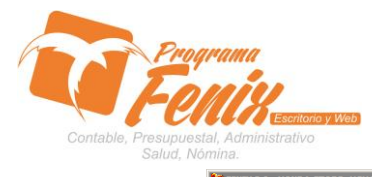

# PROTOCOLO MAESTROS BÁSICOS DE POS

| FEIRIX 2.0 - HONDA STORE- USUARIO: ADMINISTRADOR - Cartera                                         |               | _ <b>_</b> × |
|----------------------------------------------------------------------------------------------------|---------------|--------------|
| Maestros D <u>o</u> cumentos Cartera <u>C</u> onsultas <u>R</u> eportes <u>Procesos Especiales</u> |               |              |
|                                                                                                    |               |              |
| 3.2. Movimientos de Carteral7) Consulta de Hovimiento Cartera(7)                                   | ×             |              |
|                                                                                                    | tabilidad     | Ctrl+C       |
|                                                                                                    | ntas X Cobrar | Ctrl+A       |
| 1 2 Fecha Inicial 31/08/2014 10 Fecha Final 04/09/2014 10                                          | ntas X Pagar  | Ctrl+P       |
|                                                                                                    | intario       | Ctrl+I       |
| Opciones de Busqueda                                                                               | pras Crédito  | Ctrl+O       |
| NOMBRE RONAL                                                                                       | uras Crédito  | Ctrl+F       |
| RONAL                                                                                              | S             | Ctrl+U       |
|                                                                                                    | hina          | Ctrl+N       |
|                                                                                                    |               |              |
|                                                                                                    | * (a P 101    | .7:48        |
|                                                                                                    | 04/0          | 9/2014       |

| 💱 FENIX 2.0 - HONDA STORE-     | SUARIO: ADMINISTRADOR - Cartera                                                                                                    |                     |
|--------------------------------|----------------------------------------------------------------------------------------------------|---------------------|
| Maestros Documentos            | artera <u>C</u> onsultas <u>R</u> eportes <u>Procesos Especiales</u>                                                                                                    |                     |
| 8 2                            | 🗐 🗑 🐳 🥪 🔒 🥥 🧭 🔍 🔩 🚊 🙋 🤡                                                                                                    |                     |
| 3.2. Movimientos de Cartera(7) | Consulta de Movimiento Cartera(7)                                                                                                    |                     |
|                                | tabilidad                                                                                                    | Ctrl+C              |
| N 🛪                            | recha proceso U4/09/2014                                                                                                    | Ctrl+A              |
|                                | Fecha Inicial         31/08/2014         Echa Final         04/09/2014         Image: Comparison of the state of the state of th | Ctrl+P              |
|                                | Consecutivo Inicial 00000001 Consecutivo Final 99999999 Documento Afecta Intario                                                                                                    | Ctrl+I              |
|                                | Tine Inicial 01 Tino Final 99                                                                                                    | Ctrl+O              |
|                                | Ejecutar Reporte • Salir uras Crédite                                                                                                    | Ctrl+F              |
|                                | Cedula Inicial 11002020 Cedula Final 11002020 S                                                                                                    | Ctrl+U              |
|                                | la companya de la companya de                                                                                                    | Ctrl+N              |
| 8                              |                                                                                                    |                     |
| e e                            | 2008 -2013 Creation - Enter B.G Fenix BG SAS, Reservados todos los derechos. Version: 2.0.41884 de 02/09/2014                                                                                                    | *<br>*<br>*         |
| 灯 Inicio 🛛 🍇 🕗                 | 🚞 💿 🔟 😰                                                                                                    | 17:48<br>04/09/2014 |
|                                | <ul> <li>d. se pulsa el botón ejecutar y fénix nos mostrara en la</li> </ul>                                                                                                    | grilla              |

los movimientos

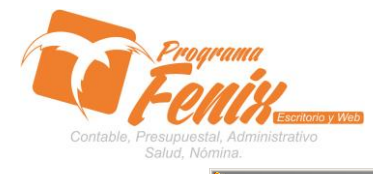

# PROTOCOLO MAESTROS BÁSICOS DE POS

| 🔭 FENIX 2.0        | 0 - HONDA STORE      | - USUARIO: ADMINI       | ISTRADOR         | - Cartera             |           |                 |           |             |        |                    |              |            |          |               | <u>-                                    </u> |
|--------------------|----------------------|-------------------------|------------------|-----------------------|-----------|-----------------|-----------|-------------|--------|--------------------|--------------|------------|----------|---------------|----------------------------------------------|
| Maestros           | s Documentos         | s Cartera <u>C</u> onsu | ltas <u>R</u> ep | ortes <u>P</u> roceso | os Especi | iales           |           |             |        |                    |              |            |          |               |                                              |
| 8                  | <b>S</b>             | <b>S</b>                |                  | 20                    |           | 🥥 🎸 🕻           | 1         |             | C      | 8                  |              |            |          |               |                                              |
| 3.2. <u>M</u> ovim | nientos de Cartera(7 | Consulta de l           | Movimiente       | Cartera(7)            |           |                 |           |             |        |                    |              |            | _0       | ×             |                                              |
|                    | <b>.</b>             | Eecha Proces            | 50               | 04/09/2014            | (FE)      |                 |           |             |        |                    |              |            |          | tabilidad     | Ctrl+C                                       |
| ~                  | ^                    | Facha Inisial           |                  | 31/08/2014            |           | Fosha Final     | 04/0      | 00/2014     |        |                    |              |            |          | ntas X Cobrar | Ctrl+A                                       |
| 1                  | 2                    | rechamicial             |                  | 51/00/2014            |           | recharina       | 0470      | 572014      |        |                    |              |            |          | ntas X Pagar  | Ctrl+P                                       |
|                    |                      | Consecutivo             | Inicial          | 000000                | 01        | Consecutivo Fir | al        | 999999999   |        | Documento a        | Atecta       |            |          | intario       | Ctrl+I                                       |
|                    |                      | Tipo Inicial            |                  | 01                    |           | Tipo Final      | 99        |             |        | Figurtor           | Dana         | rta -      | Colir    | hpras Crédito | Ctrl+O                                       |
|                    |                      | Cedula Inicia           | al               | 11002626              |           | Cedula Final    | 110       | 02626       |        | Ejecutai           | Керо         |            | 2411     | turas Crédito | Ctrl+F                                       |
|                    |                      |                         |                  |                       |           |                 |           |             |        |                    |              |            |          | S             | Ctrl+U                                       |
|                    |                      | Cedula                  | Nombre           |                       |           | Fecha           | TM Prefi  | Consecutivo | Valor  | Prefac             | Afectado     | FecAfec    | Plazo TP | hina          | Ctrl+N                                       |
| 1                  |                      | 11002626                | RONAL            |                       |           | 01/09/2014      | 01-F      | 00000272    |        | 3300000            | 00000272     | 01/09/2014 | 15 01 (  |               |                                              |
|                    |                      | 11002626                | RONAL            |                       |           | 02/09/2014      | 01-F      | 00000274    |        | 3750000            | 00000274     | 02/09/2014 | 14 01 (  |               |                                              |
|                    |                      | 11002626                | RONAL            |                       |           | 02/09/2014      | 01-F      | 00000273    |        | 1990000            | 00000273     | 02/09/2014 | 15 01 0  |               |                                              |
|                    |                      | 11002626                | RONAL            |                       |           | 03/09/2014      | 01-6      | 00001338    |        | 3750000            | 00000272     | 03/09/2014 | 345 01 1 |               |                                              |
|                    |                      | 11002626                | RONAL            |                       |           | 03/09/2014      | 05-IN PRE | 00001939    |        | 312500             | 00000275     | 03/09/2014 | 346 01   |               |                                              |
|                    |                      |                         |                  |                       |           |                 |           |             |        |                    |              |            |          |               | _                                            |
| 1                  |                      |                         |                  |                       |           |                 |           |             |        |                    |              |            |          |               | =                                            |
|                    |                      |                         |                  |                       |           |                 |           |             |        |                    |              |            |          |               | _                                            |
|                    |                      |                         |                  |                       |           |                 |           |             |        |                    |              |            | -        |               |                                              |
|                    |                      |                         |                  |                       |           |                 |           |             |        |                    |              |            | Þ        |               |                                              |
|                    | ND.                  |                         |                  |                       |           |                 |           |             |        |                    |              |            |          |               |                                              |
|                    |                      | B 2000 2012 C           |                  |                       |           | 10 D            |           | J           |        |                    | 0.000.0001.4 |            |          |               | 2                                            |
| MIN                |                      | 9 2000 -2013 Cre        | auon - c         | nter D.G Fe           | nix bG a  | SAS, Reservados | 0005 105  | derecnos.   | versit | n: 2.0.41004 de 02 | 2/09/2014    |            |          |               | o<br>¥                                       |
| 27/                |                      |                         |                  |                       |           |                 |           |             |        |                    |              |            | ~        | ONDA STORE    | 0                                            |
| 💱 Inicio           | 🛃 🔼                  |                         |                  | 2                     |           |                 |           |             |        |                    |              |            | ES       | * 👍 🖻 🗑 💧     | 17:48<br>4/09/2014 💻                         |

 e. se presiona la pestaña del botón reporte y se selecciona el reporte que deseemos, entre los tres tipos de documentos que fénix nos deja escoger

| O1-FACTURA VENTAS CREDITO           01/9/2014         00000272         11002626         RONAL         00000272         01/09/2014         001         01         3.           02/09/2014         00000274         11002626         RONAL         00000274         02/09/2014         001         01         3.           02/09/2014         00000274         11002626         RONAL         00000273         02/09/2014         001         01         1.           03/09/2014         00000275         11002626         RONAL         00000275         03/09/2014         001         01         1. |
|----------------------------------------------------------------------------------------------------|
| 01/09/2014         00000272         11002626         RONAL         00000272         01/09/2014         001         01         3.           02/09/2014         00000274         11002626         RONAL         00000274         02/09/2014         001         01         3.           02/09/2014         00000274         11002626         RONAL         00000273         02/09/2014         001         01         1         3.           03/09/2014         00000275         11002626         RONAL         00000275         03/09/2014         001         01         1         1                 |
| 02/09/2014         00000274         11002626         RONAL         00000274         02/09/2014         01         03           02/09/2014         00000273         11002626         RONAL         00000273         02/09/2014         01         01         1         1           03/09/2014         00000275         11002626         RONAL         00000275         03/09/2014         01         01         1         1                                                                                                    |
| 02/09/2014 00000273 11002626 RONAL 00000273 02/09/2014 001 01 1.<br>03/09/2014 00000275 11002626 RONAL 00000275 03/09/2014 001 01 3.                                                                                                    |
| 03/09/2014 00000275 11002626 RONAL 00000275 03/09/2014 001 01 3.                                                                                                    |
|                                                                                                    |
| TOTAL: 01-FACTURA VENTAS CREDITO 12.7                                                                                                    |
| 05-INGRESOS                                                                                                    |
| 02/09/2014 00001938 11002626 RONAL 00000272 01/09/2014 001 05                                                                                                    |
| 03/09/2014 00001939 11002626 RONAL 00000275 03/09/2014 001 05                                                                                                    |
|                                                                                                    |
| TOTAL: 05-INGRESOS 1.1                                                                                                    |
| 3/09/2014 00001939 11002626 RONAL 00000275 03/09/2014 001 05                                                                                                    |

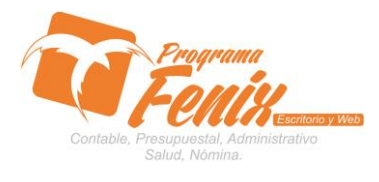

# PROTOCOLO MAESTROS BÁSICOS DE POS

g. Extracto

| ᢪ Report Preview : Libro de Venta | -                                                                    |                                                                                                    |                                                                           |           |                                       |                                                  |                                                |                                                                                                    | _ 8 ×              |
|-----------------------------------|----------------------------------------------------------------------|----------------------------------------------------------------------------------------------------|---------------------------------------------------------------------------|-----------|---------------------------------------|--------------------------------------------------|------------------------------------------------|----------------------------------------------------------------------------------------------------|--------------------|
|                                   | ⇒ ¥                                                                  | 0566                                                                                                    | Close                                                                     |           |                                       |                                                  |                                                |                                                                                                    |                    |
| ThunkNais Search Results          | MODULO DE<br>HON DA STOI<br>EXTRACTO D<br>Nit o Cedula               | : CARTERA<br>RE<br>E: 31/08/2014 A 04/0<br>11002626 R07                                                                     | <b>09/2014</b><br>Nal                                                     |           |                                       |                                                  | PAGINA: 1<br>USUARIO: 7<br>FECHA: 0<br>HORA: 1 | L<br>ADMINISTRADOR<br>)4/09/2014<br>17:52                                                               | ×                  |
|                                   | Fecha                                                                | Tipo Documento                                                                                                    | N° Doc                                                                    | F. Afecta | Doc. Afecta                           | Debito                                           | Credito                                        | Saldo                                                                                                   |                    |
|                                   | 01.09.14<br>02.09.14<br>02.09.14<br>02.09.14<br>03.09.14<br>03.09.14 | Saldo Inicial<br>01+ACTURA VENTAS<br>01+ACTURA VENTAS<br>01+ACTURA VENTAS<br>05-NRGRESOS<br>01+ACTURA VENTAS<br>05-NRGRESOS | 00000272<br>00000274<br>00000273<br>PRE0001938<br>00000275<br>PRE00001939 | 01.09.14  | 00000272<br>00000275<br><b>TOTAL:</b> | 3.300.000<br>3.750.000<br>1.990.000<br>3.750.000 | 800.000<br>312.500                             | 00<br>3 300.000<br>7 050.000<br>9 040.000<br>8 240.000<br>11.990.000<br>11.677,500<br><b>11.677,500</b> |                    |
| 0% Page<br>Aminto                 | <b>E</b>                                                             |                                                                                                    |                                                                           |           |                                       |                                                  |                                                | es 🔉 🕩 🕮 🔐                                                                                              | 17:52<br>4/09/2014 |

# h. Auditoría de movimiento detallado

| Report Preview : Libro de Vo | enta      |                         |           |            |          |            |         |         |        |           |         |         |         |                   | _ 8 ×            |
|------------------------------|-----------|-------------------------|-----------|------------|----------|------------|---------|---------|--------|-----------|---------|---------|---------|-------------------|------------------|
|                              | ←   →   → | I 🗦 🖬 🗋 -               | 5 8       | 🖌 🖉        |          |            |         |         |        |           |         |         |         |                   |                  |
| ThumbNails Search Results    |           |                         |           |            |          |            |         |         |        |           |         |         |         |                   |                  |
| 1                            |           |                         |           |            |          |            |         |         |        |           |         |         |         |                   |                  |
|                              |           | MODULO DE CARTERA       |           |            |          |            |         |         |        |           |         |         |         |                   |                  |
|                              |           | HONDA STORE             |           |            |          |            |         |         |        |           |         |         |         |                   |                  |
|                              |           | EXTRACTO DE: 31/08/2014 | A 04/09/2 | 2014       |          |            |         |         |        |           |         |         |         |                   |                  |
|                              |           | Nombre Del Cliente      | Docum     | ento       | Fecha    | Vr_Grav    | Vr_Excl | Vr_Desc | Fletes | Vr_Iva    | ReteFte | Retelva | Retelca | Total             |                  |
|                              |           | TIPO No.                |           |            |          |            |         |         |        |           |         |         |         |                   |                  |
|                              |           | RONAL                   | 0         | 0000272    | 01.09.14 | 3.700.000  |         | 400.000 |        | 565.517   |         |         |         | 3.300.000         |                  |
|                              |           | RONAL                   | 0         | 0000274 (  | 02.09.14 | 3.750.000  |         | 400.000 |        | 517.241   |         |         |         | 3.750.000         |                  |
|                              |           | RONAL                   | 0         | 00000275 ( | 03.09.14 | 3.750.000  |         | 400.000 |        | 517.241   |         |         |         | 3.750.000         |                  |
|                              |           | TOTAL: 01-FACTURA VEN   | TAS CREDI | то         |          | 13.590.000 |         | 800.000 |        | 1.943.447 |         |         |         | 12.790.000        |                  |
|                              |           | TIPO No.                |           |            |          |            |         |         |        |           |         |         |         |                   |                  |
|                              |           | RONAL                   | PRE 0     | 0001938    | 02.09.14 |            |         |         |        |           |         |         |         | 800.000           |                  |
|                              |           | RONAL                   | PRE 0     | 00001939 ( | 03.09.14 |            |         |         |        |           |         |         |         | 312.500           |                  |
|                              |           | TOTAL: 05-INGRESOS      |           |            |          |            |         |         |        |           |         |         |         | 1.112.500         |                  |
|                              |           |                         |           |            |          |            |         |         |        |           |         |         |         |                   |                  |
|                              |           |                         |           |            |          |            |         |         |        |           |         |         |         |                   |                  |
|                              |           |                         |           |            |          |            |         |         |        |           |         |         |         |                   |                  |
|                              |           |                         |           |            |          |            |         |         |        |           |         |         |         |                   |                  |
|                              |           |                         |           |            |          |            |         |         |        |           |         |         |         |                   |                  |
|                              |           |                         |           |            |          |            |         |         |        |           |         |         |         |                   |                  |
|                              |           |                         |           |            |          |            |         |         |        |           |         |         |         |                   |                  |
|                              |           |                         |           |            |          |            |         |         |        |           |         |         |         |                   |                  |
|                              |           |                         |           |            |          |            |         |         |        |           |         |         |         |                   |                  |
|                              |           |                         |           |            |          |            |         |         |        |           |         |         |         |                   |                  |
|                              |           |                         |           |            |          |            |         |         |        |           |         |         |         |                   |                  |
|                              |           |                         |           |            |          |            |         |         |        |           |         |         |         |                   |                  |
|                              |           |                         |           |            |          |            |         |         |        |           |         |         |         |                   |                  |
|                              |           |                         |           |            |          |            |         |         |        |           |         |         |         |                   |                  |
|                              |           |                         |           |            |          |            |         |         |        |           |         |         |         |                   |                  |
|                              |           |                         |           |            |          |            |         |         |        |           |         |         |         |                   |                  |
| ]                            |           |                         |           |            |          |            |         |         |        |           |         |         |         |                   | -                |
| 0% Page                      |           |                         |           |            |          |            |         |         |        |           |         |         |         |                   |                  |
| 🎝 Inicio 🛛 🏭 💋               |           | ) 🖭 🏠                   |           |            |          |            |         |         |        |           |         |         | ES 客 🍕  | 3 P 10 17<br>04/0 | 4:53<br>9/2014 💻 |